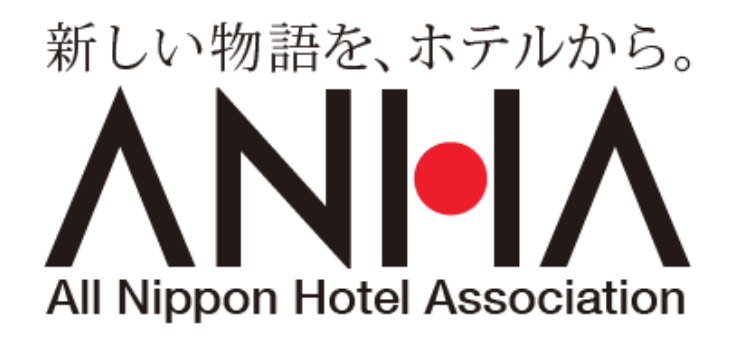

# ー般社団法人 全日本ホテル連盟 設立50周年記念式典 【映像制作 ご協力のお願い】

# ■はじめに | 目的

謹啓 残暑の候 会員の皆様には益々ご清栄のこととお慶び申し上げます。 平素は当連盟に対して格別なるご支援、ご協力を賜り厚く御礼申し上げます。 さて、当連盟の50周年記念事業にて本年11月15日に記念式典を実施させて頂きます。

式典内において、オリジナル映像の投影を予定しております。 会員の皆様には、映像素材のご提供のお願いをいただきたく存じます。 誠にご多用中とは存じますが、映像素材撮影のご協力を賜りますようお願い申し上げます。

謹白

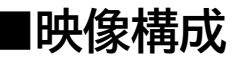

### 会員ホテルの皆様にご協力を要請させていただく内容

■ 会員ホテル様には、<mark>おー人おー人の笑顔の画像をスマートフォン動画で撮影</mark>していただきます。※2種撮影

■ **①**カメラに向かって手を振る動画を撮影していただきます。

- ② 普段の働く姿を撮影していただきます。
- 撮影場所は自由です。(ホテルをバックに/地元の景勝地で/クロークに立って/ロビーでetc…)
- 撮影後は、指定のGoogleDRIVEへアップロードをお願いいたします。

# ■映像制作について

# 撮影内容

#### 【撮影内容】

### ①カメラに向かって手を振る動画

・頂戴したい素材数:1ホテルさま1点(複数点でも大歓迎です) 以下、映像を参考にしてください。

参考① <u>https://youtu.be/G1Qgy8Wpd-U</u>

参考② <u>https://youtu.be/PeRh4632cLA</u>

・カメラ日線で明るく元気いつばい手を振ってください。

・撮影場所は自由です。

(ホテルをバックに/地元の景勝地で/クロークに立って/ロビーでetc…)

・手をおろした状態から録画を始めてください。

・録画開始後、2秒後ぐらいから手を振り出し、5秒以上は振り続けてください。

・1カット内の人数は1名、または複数名でも大丈夫です。

### <mark>②働いている様子の動画</mark>

・頂戴したい素材数:1ホテルさま3点以上

- 以下、映像を参考にしてください。
- 参考① <u>https://youtu.be/jkDjfZJ6TAs</u>
- 参考② <u>https://youtu.be/qbY8uCA89\_s</u>
- 参考③ <u>https://youtu.be/umn3Ivt\_Y0g</u>
- 参考④ <u>https://youtu.be/5E-nqcDY3Ms</u>

・デスクワークをする様子/ベッドメイキングする様子/受付業務をする様子 など**いきいきと元気いつばいに**働いているご様子を撮影してください。 ・編集の関係上1カットにつき10秒以上録画していただけますと幸いです。 ・1カット内の人数は1名、または複数名でも大丈夫です。

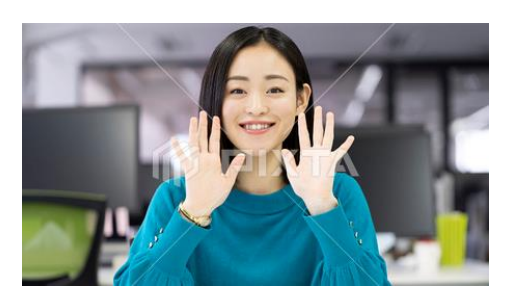

1名

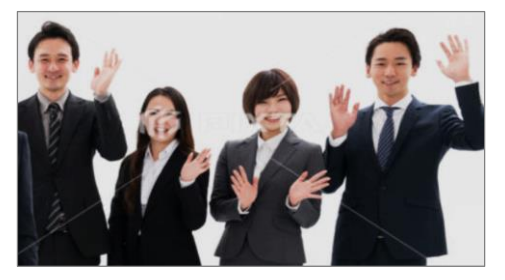

複数名

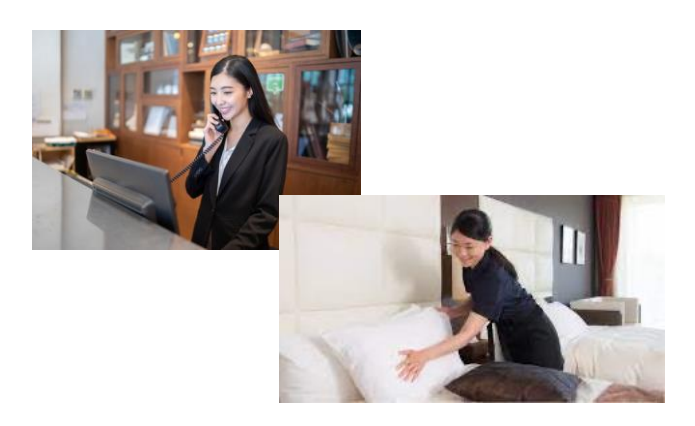

# ■映像制作について

# ご注意いただきたい点

#### 【構図】

- ・必ず横位置(横の辺が長い向き)で撮影してください
- ・ご出演者さまが、見切れることなく、画面に収まるように撮影してください

#### 【撮影方法】

・手振れしないように両手でしっかりと携帯を固定し撮影してください。 ※脇を占めると手振れが起こりにくくなります。

#### 【ビデオ撮影設定】

- ・「1080p/30fps」の設定にて撮影してください
- ※iPhone設定:設定⇒カメラ⇒ビデオ撮影⇒1080p/30fpsへ

#### 【明るさ・照明】

- ・暗い場所での撮影はNGです(夜間の屋外、逆光、照明なしの室内など)
- ・赤や青など、過度の色のついた照明下での撮影はNGです
- ・晴天時の屋外撮影は、逆光にならなければOKです
- ・肉眼で見て、「明るい」と感じられる場所にて撮影してください

#### 【服装】

・通常の仕事時の服装でお願いいたします。

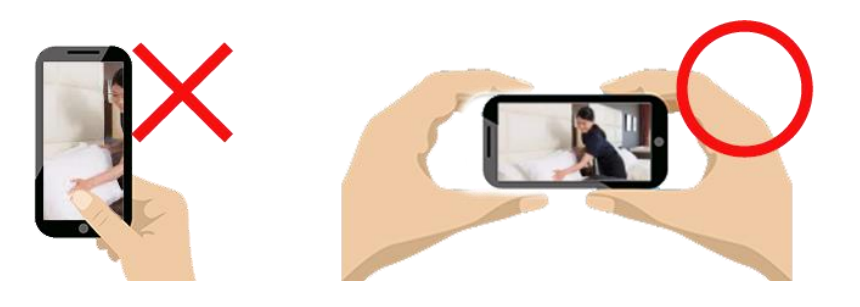

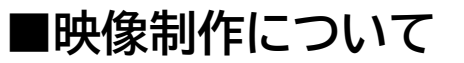

### ご注意いただきたい点

【動画の送付方法】※要相談

### ・撮影終了後、撮影動画ファイルをPCに取り込み、そのファイルを以下にアップロードください。

https://jpn01.safelinks.protection.outlook.com/?url=https%3A%2F%2Fdrive.google.com%2Fdrive%2Fu%2F0%2Ffolders%2F1EoEIDZ yXcoFepbnAKhmOjCbx8vW8kVa1&data=04%7C01%7Cyoshida5219%40jtbcom.co.jp%7C6f9b26ab9f8f47782b2308d9c446868e% 7Ccea04946421d42f9854101db3469d389%7C0%7C0%7C637756629774973116%7CUnknown%7CTWFpbGZsb3d8eyJWIjoiMC4wLjAw MDAiLCJQIjoiV2luMzIiLCJBTil6lk1haWwiLCJXVCI6Mn0%3D%7C3000&sdata=SCIMttgKolhOYmUjyIjAU%2FM6dotms1C32ou2K MIxpeo%3D&reserved=0

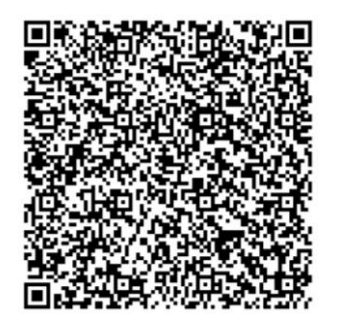

・エリアごとにフォルダを分けておりますので、該当するフォルダをクリックし、ファイルをドラッグアンドドロップして、

動画をアップロードしてください。

- ・動画を複数アップロードする場合は、1つのフォルダにまとめた上でアップロードしてください。
- ・ファイル名にホテル名を含めてください。例: <u>【〇〇ホテル】①動画</u>※①=明るく手を振る動画 ②=働いている様子の動画

・お忙しいところ大変恐れ入りますが9/30(金)までにご対応いただけますと幸いです。

## ■映像 アップロードに関して

①動画撮影後、データを P C に取り込んでください。

②前頁のURLもしくはQRコードより、Google driveを立ち上げてください。以下ドライブに遷移します。

※Googleアカウントをお持ちでない場合は、アップロードが出来ない為、右記Google アカウントの作成 - Google アカウント ヘルプ

もしくは、ドライブページ、右上のログイン⇒アカウントを作成をクリックいただきご自身のアカウントを作成ください。

| 🔲 🛛 🗊 JCDポータ/ 🗙 🗍 🍉 行動:【状:                  | 🗙 📔 📅 JTBの海外 🗙 🛛 🚮 オリジナル              | 🗙 🛛 🥌 キャンペーン 🗙 📔 基本的対         | ×   🖸 QRコード作 x   🖺 kihon_h | _t 🗙 🛛 🔥 関東 - Go 🗙 🛛 🔥 ANHAA | € × 🔥 ANHA様 × | +       | -  |
|---------------------------------------------|---------------------------------------|-------------------------------|----------------------------|------------------------------|---------------|---------|----|
| $\leftarrow$ $\rightarrow$ C $\bigcirc$ htt | ps://drive.google.com/drive/folders/1 | EoElDZyXcoFepbnAKhmOjCbx8vW8k | :Va1                       |                              | A" to 💿       | (3   {≦ | Ē  |
| G Google                                    |                                       |                               |                            |                              |               |         |    |
| 人 ドライブ                                      | <b>Q</b> ドライブで検索                      |                               |                            | 3                            |               | ()<br>E | j3 |
| → 新規                                        | 共有アイテム > ANHA様                        | 素材 ▼ 🚢                        |                            |                              |               |         |    |
| ▶ 	 マイドライブ                                  | フォルダ                                  |                               |                            |                              |               | 名前个     |    |
| ▶ パソコン                                      | 「」関東                                  | 1 近畿                          | 1 九州                       | 王 甲信越                        |               |         |    |
| 2 共有アイテム                                    |                                       |                               |                            |                              |               |         |    |
| ⑤ 最近使用したアイテム                                | ■ 中国                                  | ▶ 中部                          | ■ 東北                       | 1 北海道                        |               |         |    |
| ☆ スター付き                                     |                                       |                               |                            |                              |               |         |    |
| 🔟 ゴミ箱                                       |                                       |                               |                            |                              |               |         |    |
| ← 保存容量                                      |                                       |                               |                            |                              |               |         |    |
| 15 GB 中 4.91 GB を使用                         |                                       |                               |                            |                              |               |         |    |
| 保存容量を購入                                     |                                       |                               |                            |                              |               |         |    |

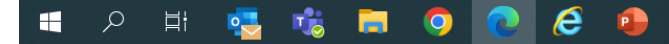

6

■映像 アップロードに関して

### ③所属のエリアのフォルダをダブルクリックしてください。 以下は関東(仮の設定)の場合

| 🔲 🛛 🗊 JCDポータ 🗙 📔 🍉 行動:【別 | x   図 JTBの海外 x   i おリジナル x   - キャンペーン x   Y 基本的対 >              | 🗙   💽 QRJ-下作 🗙   🎦 kihon_h_t 🗙   🔥 関東 - | Go x   🛆 ANHA様:x 🔷 関東 - Go x 🕂 — |
|--------------------------|-----------------------------------------------------------------|-----------------------------------------|----------------------------------|
| ← C ŵ Å https://a        | rive.google.com/drive/folders/1iszYN1_m_te0b5i9ymQa_qkP88GsN0yJ |                                         | A* to 🧿 🗘   t= 🖻                 |
| G Google                 |                                                                 |                                         |                                  |
| 🔼 ドライブ                   | <b>Q</b> ドライブで検索                                                | ₹ <u>⊢</u>                              | ⑦ \$                             |
| ➡ 新規                     | 共有アイテム > ANHA様素材 > 関東 - 🔐                                       |                                         | 目 (                              |
| ▶ 🙆 マイドライブ               |                                                                 |                                         |                                  |
| ▶ □ パソコン                 |                                                                 |                                         |                                  |
| 2、 共有アイテム                |                                                                 |                                         |                                  |
| ● 最近使用したアイテム             |                                                                 |                                         |                                  |
| ☆ スター付き                  |                                                                 |                                         |                                  |
| 🔟 ゴミ箱                    |                                                                 |                                         |                                  |
| ▲ 保存容量                   |                                                                 |                                         |                                  |
| 15 GB 中 4.91 GB を使用      |                                                                 |                                         |                                  |
| 保存容量を購入                  |                                                                 | ここにファイルをドロップ                            |                                  |
|                          |                                                                 | または、[新規] ボタンをクリックします。                   |                                  |

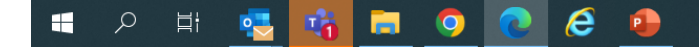

7

# ■映像 アップロードに関して

### ④ P C に取り込んだ動画データを、ドラッグアンドドロップ、もしくは新規をクリックの上、アップロードをお願いします。

| 🔲 🛛 🚺 JCDポータ 🗙 📔 🧼 行動: 【状            | 🗙 📔 📅 JTBの海外 🗙 🛛 🌆 オリジナル 🗙 🗌 🚥 キャンペーン 🗙 📔 基本的対 💈                | x   💽 QRJ-ド作 x   🗅 kihon_h_t x   🔥 | 関東 - G c × 🛛 🔥 ANHA様 🗙 🔥 関東 - G c × 🕇 + 🛛 - |
|--------------------------------------|-----------------------------------------------------------------|------------------------------------|---------------------------------------------|
| ← C ŵ ♪ https://de                   | rive.google.com/drive/folders/1iszYN1_m_te0b5i9ymQa_qkP88GsN0yJ |                                    | A to 🧿 🛟   t= 庙                             |
| G Google                             |                                                                 |                                    |                                             |
| 人 ドライブ                               | <b>Q</b> ドライブで検索                                                | ± <u>⊨</u>                         | ⑦ \$ <del>\$</del>                          |
| ┿ 新規                                 | 共有アイテム > ANHA様素材 > 関東 - 🔐                                       |                                    | 目 (                                         |
| ▶ 🙆 マイドライブ                           |                                                                 |                                    |                                             |
| ▶ □ パソコン                             |                                                                 |                                    |                                             |
| 2、 共有アイテム                            |                                                                 |                                    |                                             |
| ③ 最近使用したアイテム                         |                                                                 |                                    |                                             |
| ☆ スター付き                              |                                                                 |                                    |                                             |
| □ ゴミ箱                                |                                                                 |                                    |                                             |
| ○ 保存容量                               |                                                                 |                                    |                                             |
| ーーーーーーーーーーーーーーーーーーーーーーーーーーーーーーーーーーーー |                                                                 |                                    |                                             |
| 保存容量を購入                              |                                                                 | ここにファイルをドロップ                       |                                             |
|                                      |                                                                 | または、[新規] ボタンをクリックします。              |                                             |

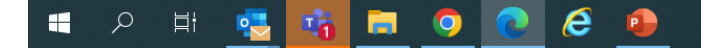

8